# Art Store Redemption Guide

# How to access Art Store membership?

- i. Out of Box Experience Stage:
- 1. Select Membership at OOBE

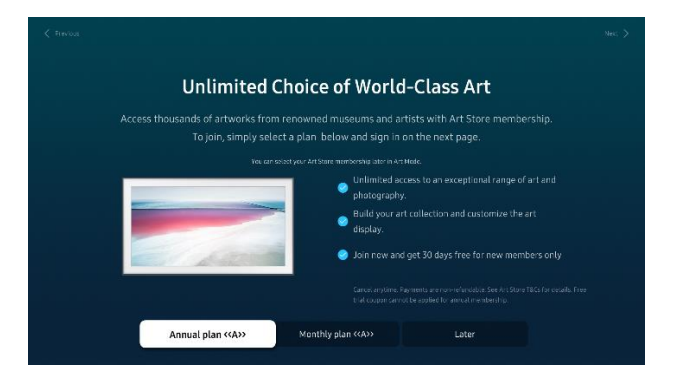

2. Sign-in or Create Samsung Account

Sign up or sign in with your mobile device or computer or Sign in with remote control

#### 3. Select Payment method

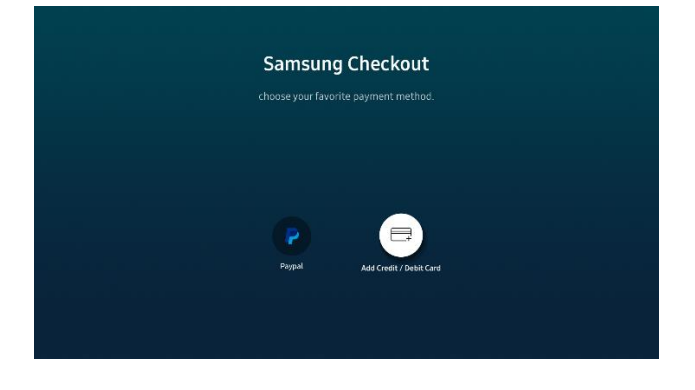

#### 4. Link your Payment method

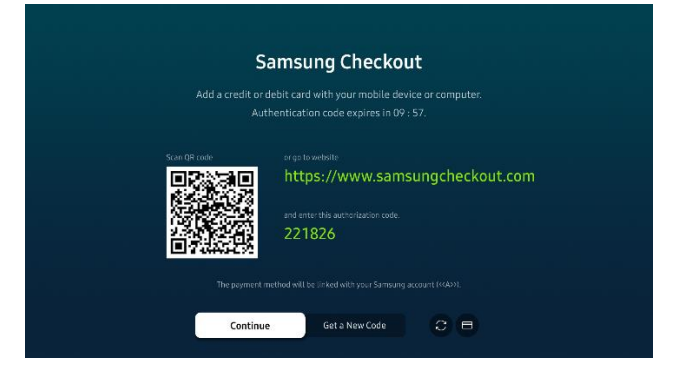

#### 5. Confirm purchase

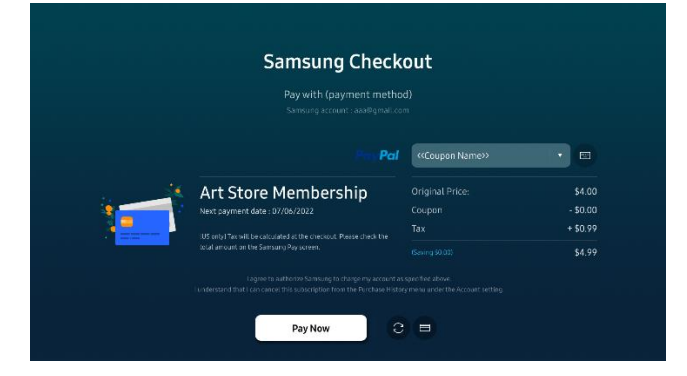

\* Will not be charged for first 2 months for new subscribes (2 months free trial)

6. Now you can enjoy the Art Store!

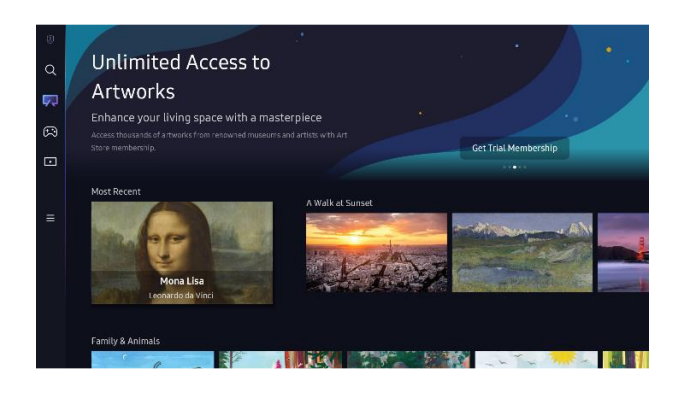

## Art Store Redemption Guide

# How to access Art Store membership?

ii. Art Store

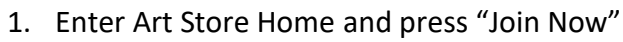

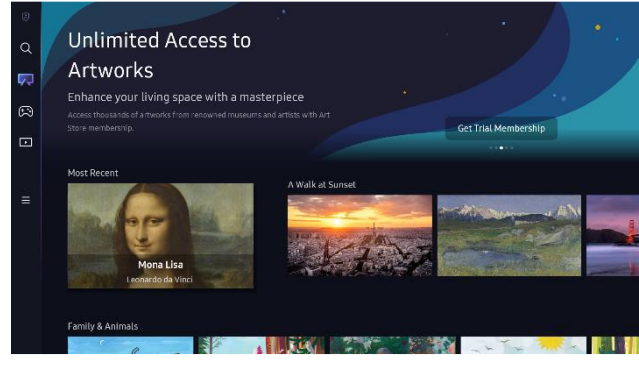

#### 3. Select Membership

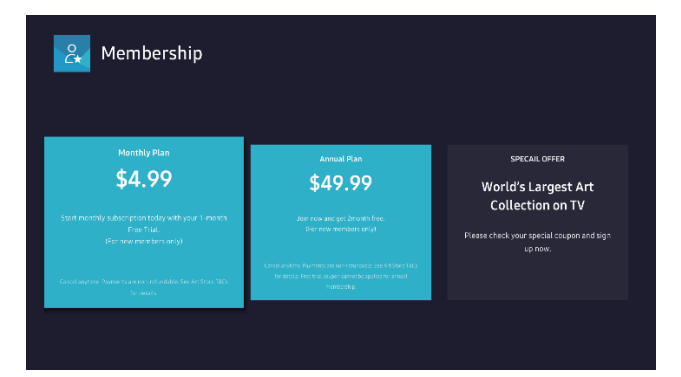

# 2. Select 'Membership' in My Page

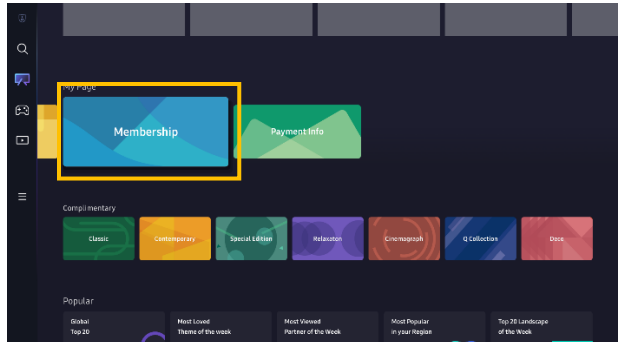

4. Sign-in or Create Samsung Account

Sign up or sign in with your mobile device or computer or Sign in with remote control

#### 5. Select Payment method

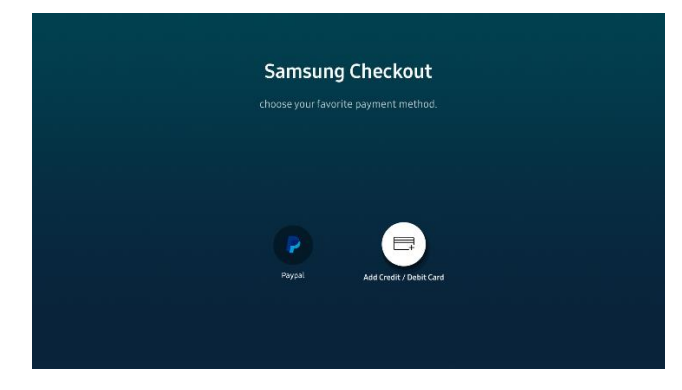

#### 6. Link your Payment method

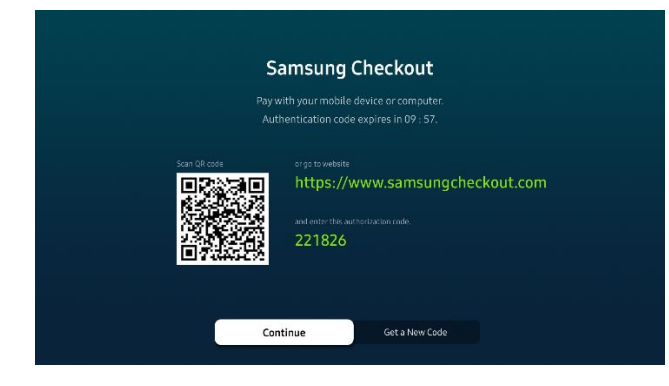

## 7. Confirm purchase

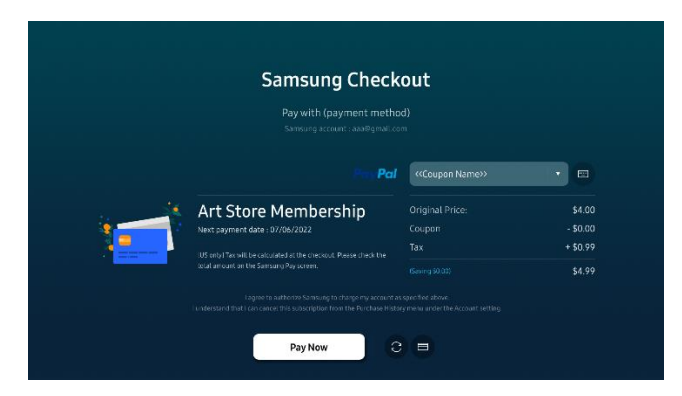

\* Will not be charged for first 2 months for new subscribes (2 months free trial)

## 8. Check the payment completed

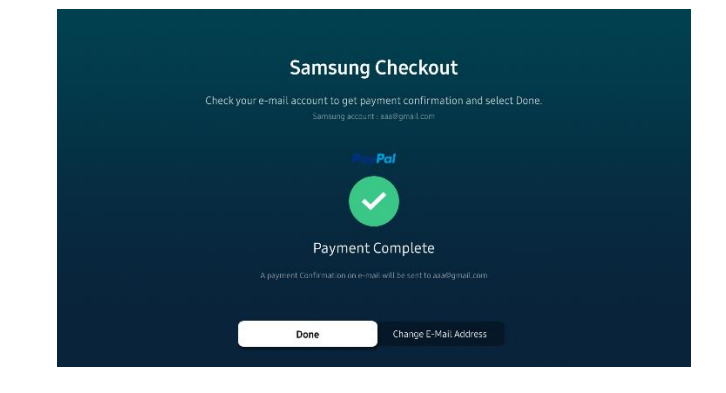